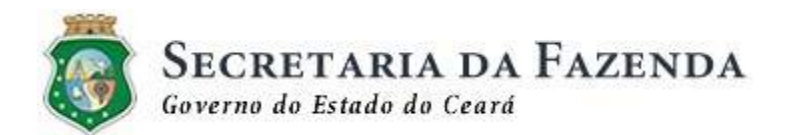

## Manual de Utilização do Portal CFe -CONTRIBUINTE SOFTWARE HOUSE

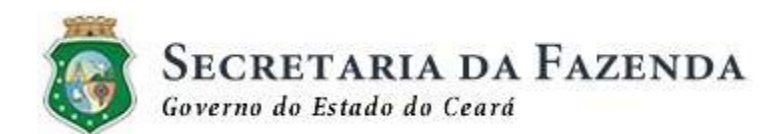

## **DEFINIÇÕES E SIGLAS**

| Termo                  | Notas Técnicas incorporadas                                                                                                    |  |  |  |  |
|------------------------|----------------------------------------------------------------------------------------------------|--|--|--|--|
| AC                     | Aplicativo Comercial – aplicativo para emissão de Cupons Fiscais de Venda e Cancelamento                                                                                                    |  |  |  |  |
| ACESSO<br>RESTRITO     | Ambiente de acesso seguro aos serviços web na SEFAZ                                                                                                    |  |  |  |  |
| AJUSTE SINIEF<br>11/10 | Autoriza as unidades federadas que identifica a instituir o Cupom<br>Fiscal Eletrônico - CF-e e dispõe sobre a sua emissão por meio<br>do Sistema de Autenticação e Transmissão de Cupom Fiscal<br>Eletrônico - SATCF-e.                                                                                                    |  |  |  |  |
| CEXAT                  | Unidade Fazendária                                                                                                    |  |  |  |  |
| CFe                    | Cupom Fiscal Eletrônico de Venda ou de Cancelamento                                                                                                    |  |  |  |  |
| CHAVE DE<br>ACESSO     | Código gerado automaticamente pelo equipamento MFE.<br>Identifica unicamente o CFe. É composto por 44 posições.                                                                                                    |  |  |  |  |
| CONSUMIDOR<br>FINAL    | Pessoa física ou jurídica que adquira mercadoria ou prestação de serviço sujeita ao ICMS                                                                                                    |  |  |  |  |
| CONTRIBUINTE           | Pessoa jurídica com inscrição estadual no Cadastro Geral da<br>Fazenda – CGF obrigada a emissão de CFe.                                                                                                    |  |  |  |  |
| INTEGRADOR             | Componente da SEFAZ-CE, instalado no equipamento do contribuinte responsável por toda a comunicação entre o equipamento do contribuinte e o MFE-CFe.                                                                                                    |  |  |  |  |
| FABRICANTE             | Empresa previamente credenciada pelo FISCO para fabricar<br>MFE-CFe.                                                                                                    |  |  |  |  |
| MFE                    | Módulo Fiscal Eletrônico. Equipamento que atende à especificação nacional do SAT-CFe, prevista no ATO COTEPE 33/2011, com especificações adicionais do Estado do Ceará; responsável pela emissão do Cupom Fiscal Eletrônico – CFe.                                                                                                    |  |  |  |  |
| ÓRGÃO TÉCNICO          | Entidade Competente (entidade da administração pública direta<br>ou indireta; entidade de ensino, pública ou privada, sem fins<br>lucrativos; fundação de apoio a Instituições Federais de Ensino<br>Superior - IFES e/ou Instituições Científicas e Tecnológicas -<br>ICTs, nos termos da Lei 8.958, de 20/12/1994) que executará as |  |  |  |  |

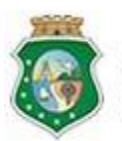

# SECRETARIA DA FAZENDA Governo do Estado do Ceará

|                         | validações contidas no "Roteiro de Análise do MFE-CFe" e emitirá<br>o Laudo Técnico e identificará que o módulo em questão atende<br>ou não a "Especificação Técnica de Requisitos do SAT-CFe,<br>acrescida de recursos e funcionalidades específicas para o<br>Estado do Ceará". |
|-------------------------|----------------------------------------------------------------------------------------------------|
| SEFAZ-CE                | Secretaria da Fazenda do Estado do Ceará.                                                                                                    |
| SOFTWARE DE<br>ATIVAÇÃO | Programa instalado no equipamento do contribuinte responsável por permitir a configuração e ativação do MFE-CFe.                                                                                                    |
| SOFTWARE<br>HOUSE       | Empresa desenvolvedora de Aplicativo Comercial que envia os<br>dados de venda para o equipamento MFE                                                                                                    |
| PONTO DE VENDA<br>- PDV | Equipamento do Contribuinte onde está conectado o MFE e que<br>realiza o envio dos dados de venda e de cancelamento para o<br>Módulo Fiscal Eletrônico gerar o CFe                                                                                                    |
| TERMO DE<br>ACEITE      | Este documento proporciona ao Contribuinte dar ciência e aceite<br>sobre o Certificado Digital, que lhe será atribuído e enviado ao<br>equipamento MFE, de forma a garantir a validade jurídica dos<br>Cupons                                                                     |

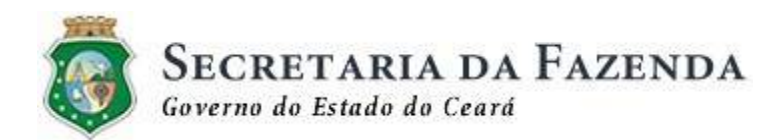

## **1 INTRODUÇÃO**

Este documento apresenta as funcionalidades do Portal CFe (cfe.sefaz.ce.gov.br), destinadas aos Contribuintes e Software Houses.

Os entes acima, envolvidos no modelo operacional com a utilização do Módulo Fiscal Eletrônico- MFE, devem fazer uso deste Manual para interagir com rapidez e facilidade, com as funcionalidades disponibilizadas pelo Fisco.

Referente a este documento, vale destacar:

- ele não tem como objetivo substituir o manual de instalação e ativação do MFE, disponibilizado pelo Fabricante;
- tem como objetivo orientar os procedimentos que são pré-requisitos indispensáveis aos Contribuintes e Software Houses no processo de operacionalização no Modelo MFE;

O acesso às funcionalidade do Portal CFe podem ser públicas ou privadas. As funcionalidades públicas podem ser acessadas pelo Consumidor Final e demais partícipes do modelo operacional MFE. Dentre essas opções, temos os SERVIÇOS e as INFORMAÇÕES.

Já as funcionalidades pertencentes ao ACESSO RESTRITO destinam-se aos seguintes partícipes (entes) no modelo operacional do MFE: Contribuintes, Software Houses, Fabricantes e Órgãos Técnicos.

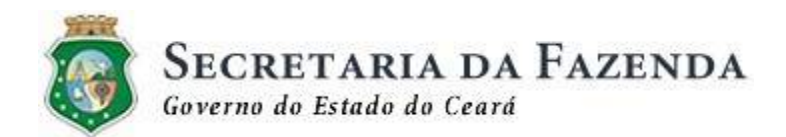

## 2 CONSULTAS PÚBLICAS

O Portal do CFe está disponível no ambiente de produção através do seguinte endereço:

www.cfe.sefaz.ce.gov.br

#### SERVIÇOS

a) Consulta de Cupom Fiscal Eletrônico

Qualquer Consumidor Final que adquira mercadorias ou prestação de serviços pode fazê-la. Faz-se necessário apenas o conhecimento da Chave de Acesso do Cupom Fiscal Eletrônico - CFe (chave composta por 44 posições).

| FISCAL ELETR                          | ÔNICO - CFe                     | -                                                                        |                                                                                                    | SECRETARIA DA FAZENDA<br>Conerno do Estudo do Ceará  |
|---------------------------------------|---------------------------------|--------------------------------------------------------------------------|----------------------------------------------------------------------------------------------------|------------------------------------------------------|
| Contribuintes<br>Empresas sujeitas ao | Fabricantes                     | Software Houses<br>Empresas desenvolvedoras<br>de Aplicativos Comerciais | Órgãos técnicos                                                                                                    | Versão 3.14.19.60 🔊 RSS                              |
| recolhimento de ICMS                  | equipamentos MFE                |                                                                          | para homologações                                                                                                    | ☆ : ☑ : 爲                                            |
| e voltar                              | IMPRIMIR                        |                                                                          | <b>A</b> + A-                                                                                                    | Contato                                              |
| rônico Cupom Fis                      | cal                             |                                                                          |                                                                                                    | Contribuintes                                        |
| Portal Cfe 🗧 Con                      | sultar Cupom Fiscal eletrônico  |                                                                          |                                                                                                    | mfe@sefaz.ce.gov.br<br>Fabricantes e Software Houses |
| Chave do cupo                         | m (44 car <mark>acteres)</mark> |                                                                          |                                                                                                    | suporte.mfe@sefaz.ce.gov.br                          |
| ~~                                    |                                 |                                                                          |                                                                                                    |                                                      |
| Consultor                             | Lumpar                          |                                                                          |                                                                                                    | Call Center                                          |
| Consultar                             |                                 |                                                                          |                                                                                                    | ATENDIMENTO<br>0800 707 8585                         |
|                                       |                                 |                                                                          |                                                                                                    | De segunda a sexta, entre 7h e                       |
|                                       |                                 |                                                                          |                                                                                                    | 150.                                                 |
|                                       |                                 |                                                                          |                                                                                                    |                                                      |
|                                       |                                 |                                                                          |                                                                                                    |                                                      |
|                                       | FISCAL ELETRO                   | FISCAL ELETRÔNICO - CFe<br>Empresas sujeitas ao<br>recolhimento de ICMS  | FISCAL ELETRÔNICO - CFe     Contribuintes   Bressas sujeitas ao   recolhimento de ICMS     Parteas fabricantes de   Cupon Fiscal   Cupon Fiscal Cfe > Consultar Cupon Fiscal eletrônico   Chave do cupom (44 caracteres)     Consultar Q   Limpar Set Set Set Set Set Set Set Set Set Set | FISCAL ELETRÔNICO - CFe                              |

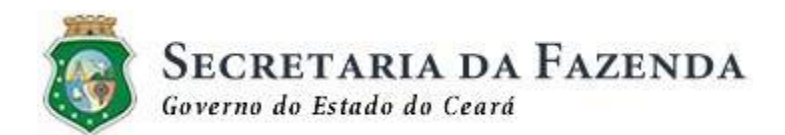

### INFORMAÇÕES

b) Legislação Nacional

Contempla toda a legislação pertinente ao Cupom Fiscal Eletrônico definida para os Estados signatários do Ajuste SINIEF 11/10, como os Manuais, Especificações Técnicas e Roteiros de Análise, além de algumas normas da COTEPE.

c) Legislação Estadual

Contempla toda a Documentação Técnica destinada aos seguintes partícipes do modelo operacional do Módulo Fiscal Eletrônico - MFE: Fabricantes, Software House, Órgão Técnico e Contribuintes (Decretos/Instruções Normativas). A documentação técnica aqui contida destina-se ao modelo operacional em funcionamento no Estado do Ceará, utilizando o Módulo Fiscal Eletrônico - MFE.

#### d) Downloads

Disponibiliza todos os documentos (não normativos) que o Fisco deseja publicar para os entes envolvidos no modelo operacional do MFE. Atualmente está disponibilizado este Manual e um conjunto de "Perguntas e Respostas" sobre o modelo supracitado.

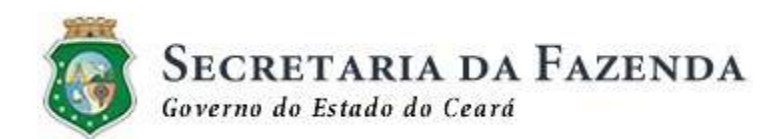

## **3 ACESSO RESTRITO**

O Acesso Restrito ao Portal CFe aplica-se aos seguintes Partícipes: Contribuintes, Software House, Fabricantes e Órgão Técnico.

## **3.1.CONTRIBUINTE**

O acesso do Contribuinte ao Portal CFe tem como requisito que o mesmo esteja cadastrado no Acesso Seguro da SEFAZ. Após esse cadastramento, o Contribuinte poderá acessar o Portal CFe (conforme tela abaixo) com o seu CNPJ e senha.

Elencamos abaixo um resumo dos processos pertinentes ao Contribuinte, dentre os quais há alguns que precisam ser realizados utilizando o Portal CFe:

#### AQUISIÇÃO DE EQUIPAMENTO MFE

 O Contribuinte adquire no mercado um modelo de equipamento homologado pela SEFAZ;

#### VINCULAÇÃO DO EQUIPAMENTO MFE

- O Contribuinte assina o "Termo de Aceite e Requisição de Certificado Digital da SEFAZ-CE para equipamento emissor de CF-e".
- O Contribuinte vincula o equipamento MFE adquirido ao seu CNPJ;
- O Contribuinte imprime, assina e entrega o Termo acima citado em um Cexat mais próximo;
- O Contribuinte aguarda que o equipamento que foi vinculado seja liberado para o processo de ativação;

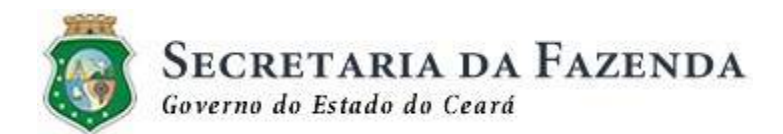

### ATIVAÇÃO DO EQUIPAMENTO

• Para tornar o equipamento MFE apto a gerar Cupons Fiscais de Venda e Cancelamento, deve-se realizar os seguintes procedimentos:

Solicitar a Software House o processo de vinculação do Aplicativo Comercial que será utilizado pelo Contribuinte ao seu CNPJ do estabelecimento em que o MFE será utilizado. Para verificar se a vinculação do Aplicativo Comercial foi realizada pela Software House, o Contribuinte pode realizar a consulta "Código de Vinculação de Aplicativos Comerciais (AC)", conforme tela abaixo:

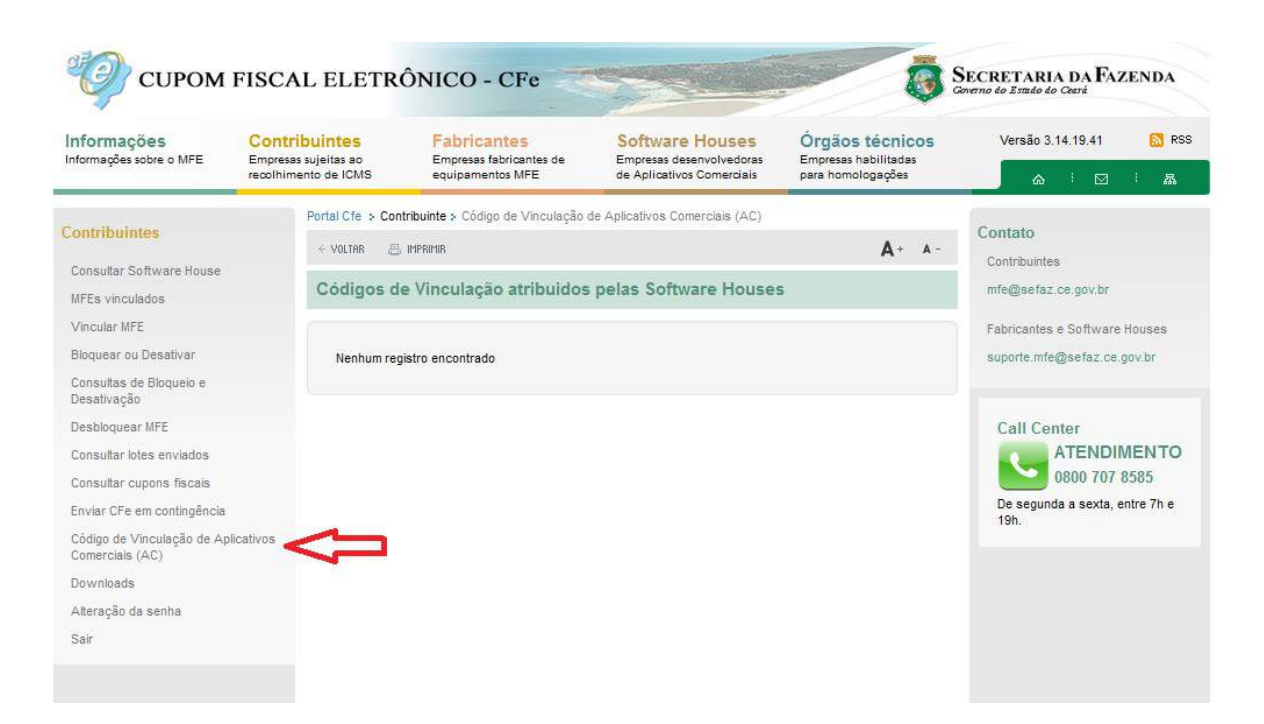

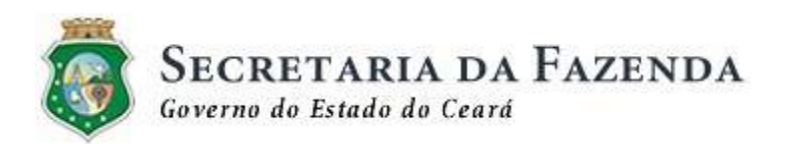

 O Integrador deve ter sido instalado no PDV do Contribuinte;

O Termo de Aceite deve ter sido liberado para o Contribuinte. O acompanhamento desse processo pode ser feito no Portal CFe da seguinte forma: O contribuinte vai na consulta "MFEs vinculados" e a situação do MFE deve estar como "Vinculado ao Contribuinte". OBS: O processo de ativação não pode ser realizado enquanto a situação estiver como "Vinculação Pendente".

 Realizados os passos anteriores, o equipamento MFE está pronto para ser ativado. Vale ressaltar que o processo de ativação deve seguir o passo-a-passo previsto no Manual do Fabricante e ser realizado através do Software de Ativação disponibilizado pelo mesmo;

#### **OPERACIONALIZAÇÃO**

- O Contribuinte inicia sua operacionalização realizando a emissão de CFe de Venda e Cancelamento
- O Contribuinte pode consultar os seus lotes de CFes enviados
- O Contribuinte pode realizar a consulta de CFes enviados
- O Contribuinte pode solicitar "Bloqueio" ou "Desativação" de suas operações fiscais com o MFE
- O Contribuinte pode realizar a consulta do Código de Vinculação atribuído pela sua Software House
- O Contribuinte pode realizar envio de CFe em contingência, quando houver problemas na TRANSMISSÃO do CFe pelo MFE.
- O Contribuinte pode realizar o "Download" de componentes de softwares necessários ao funcionamento do MFE

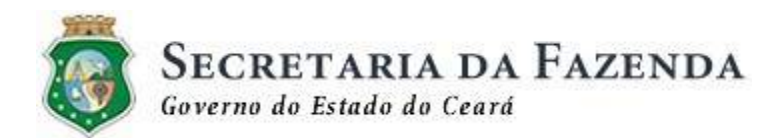

Abaixo, seguem os detalhes de cada uma das opções no Portal CFe, referentes aos processos ligados ao Contribuinte:

#### a) Consultar Software House

Nesta opção estão disponibilizados os dados de todas as Software Houses que se cadastraram junto à SEFAZ.

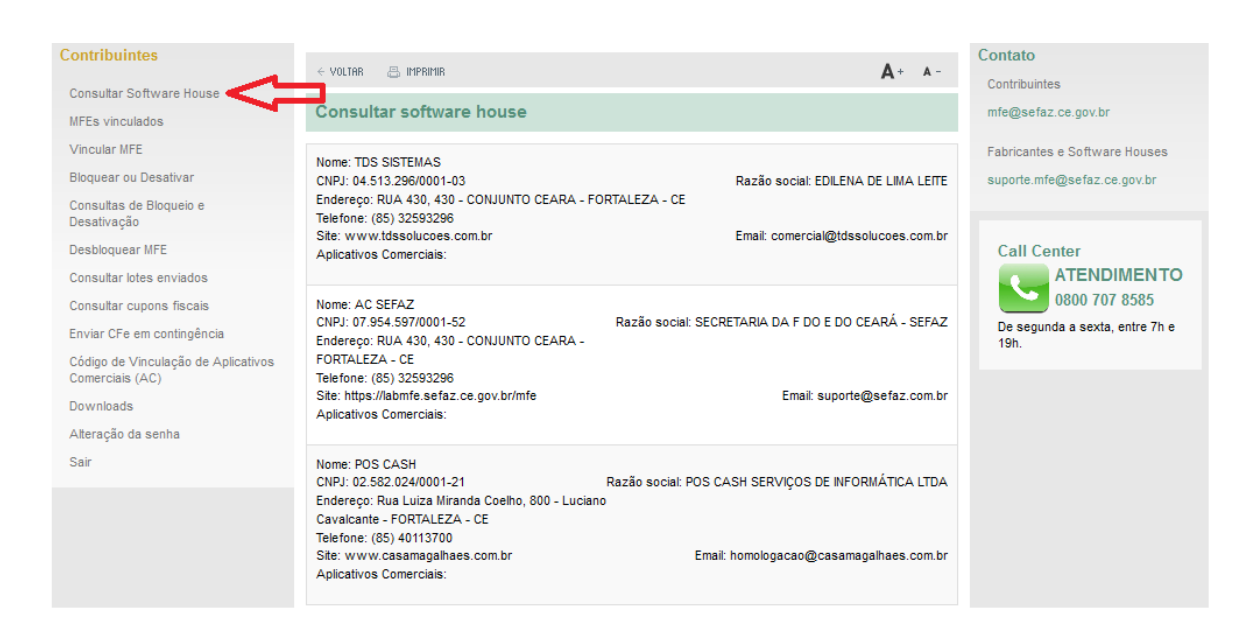

#### b) MFEs vinculados

O Contribuinte pode consultar a situação de todos os seus equipamentos MFE's, vinculado ou não. A consulta pode ser realizada pelos seguintes campos:

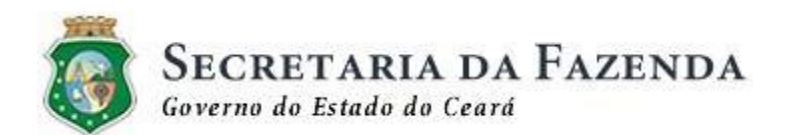

"Período de Vinculação" - De <xx/xx/xx> até <yy/yy/yy>

"Situação" - "Vinculação Pendente", "Vinculado ao Contribuinte", "Ativado", "Bloqueio SEFAZ", "Bloqueio Contribuinte", "Bloqueio para desativação" e "Violado".

| recolhimento de ICMS equipamentos MFE de Aplicativos Comerciais para homologações                                                                                                    | ☆ ፡ ☑ ፡ 驫                                                                                                    |
|----------------------------------------------------------------------------------------------------|----------------------------------------------------------------------------------------------------|
| Contribuintes     Consultar Software House     Portal Cfe > Contribuinte > MFEs vinculados       MFEs vinculados <ul> <li>Vincular MFE</li> <li>Bioquear ou Desativar</li> <li>Consultar Software House</li> <li>Periodo de         <ul> <li>IntPartinis</li> <li>A + A -</li> </ul>            Bioquear ou Desativar         Consultar Software House              <ul> <li>IntPartinis</li> <li>A + A -</li> </ul>            Bioquear ou Desativar          <ul> <li>Bioquear ou Desativar</li> <li>Consultar Iotes enviados</li> <li>Consultar Iotes enviados</li> <li>Situação</li> <li>Situação</li> <li>Consultar Q</li> <li>Limpar S</li> </ul></li></ul> | Contato Contribuintes mfe@sefaz.ce.gov.br Fabricantes e Software Houses suporte.mfe@sefaz.ce.gov.br Call Center OB00 707 8585 De segunda a sexta, entre 7h e 19h. |

#### c) Vincular MFE

O primeiro processo de interação do Contribuinte com o Portal CFe ocorre quando o mesmo adquire o MFE e precisa realizar a sua vinculação.

Nesta opção o Contribuinte deve fazer o download do **"Termo de Aceite e Requisição de Certificado Digital da SEFAZ-CE para equipamento emissor de CF-e".** Este Termo deve ser preenchido, impresso, assinado e entregue no Cexat mais próximo. O objetivo deste é que o Contribuinte dê sua ciência e aceite sobre o Certificado Digital, oferecido sem ônus pela Secretaria da Fazenda do Estado do Ceará, que lhe será atribuído e enviado ao equipamento MFE, de forma a garantir a validade jurídica dos Cupons Fiscais Eletrônicos de venda e cancelamento gerados pelo mesmo.

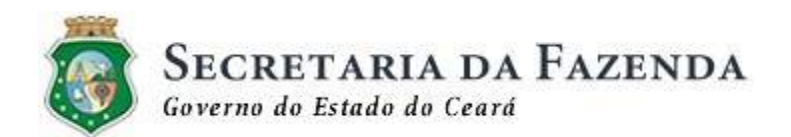

Um observação importante, é que o Contribuinte deve marcar na tela de vinculação a ciência e o aceite do referido Termo e inserir o número de série do equipamento com o respectivo dígito verificador (ver etiqueta no verso do equipamento MFE)

Após a entrega no Cexat, o Contribuinte aguarda a liberação deste Termo.

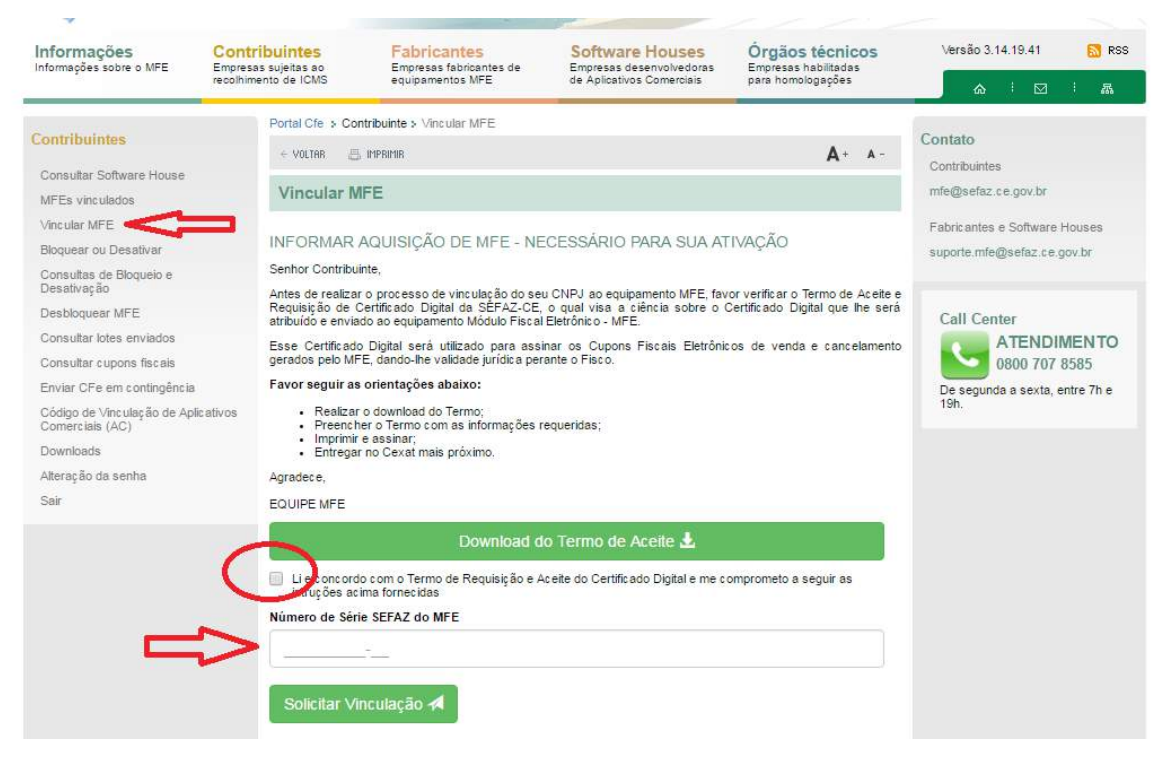

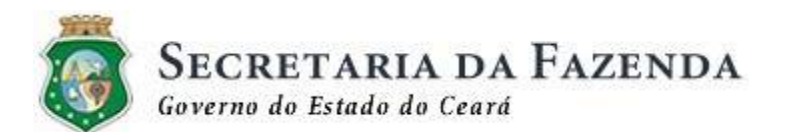

## Termo de Aceite e Requisição de Certificado Digital da SEFAZ-CE para equipamento emissor de <u>CF-e</u>

Através do presente Termo o Contribuinte com RAZÃO SOCIAL \_\_\_\_\_\_, CNPJ \_\_\_\_\_\_, declara sua vinculação ao equipamento Módulo Fiscal Eletrônico – MFE, NÚMERO DE SÉRIE \_\_\_\_\_\_, que é o equipamento responsável pela geração do Cupom Fiscal Eletrônico – <u>CFe</u>.

Para completar o processo de ativação do equipamento, considerando o previsto no Art. 3° do Decreto 31.922, de 11 de abril de 2016, solicitamos ciência e aceite sobre o Certificado Digital, oferecido sem ônus pela Secretaria da Fazenda do Estado do Ceará, que lhe será atribuído e enviado ao equipamento MFE, de forma a garantir a validade jurídica dos Cupons Fiscais Eletrônicos de venda e cancelamento gerados pelo mesmo.

( ) Aceito o Certificado digital fornecido pela Secretaria da Fazenda do Estado do Ceará, para fins de validade jurídica perante o Fisco.

IMPORTANTE: 1) O TERMO DE ACEITE DEVE SER RECONHECIDO FIRMA POR UM DOS SÓCIOS DA EMPRESA OU REPRESENTANTE LEGAL DA MESMA.

2) ENQUANTO O TERMO DE ACEITE NÃO FOR RECEBIDO E LIBERADO PELA SEFAZ, O CONTRIBUINTE NÃO PODE REALIZAR O PROCESSO DE ATIVAÇÃO DO EQUIPAMENTO.

O Contribuinte pode acompanhar esse processo realizando a seguinte consulta:

MFEs Vinculados >> Situação

Deve ser selecionada a "Situação" - "Vinculação Pendente" e verificar se o equipamento ainda continua com essa situação. Quando a situação do

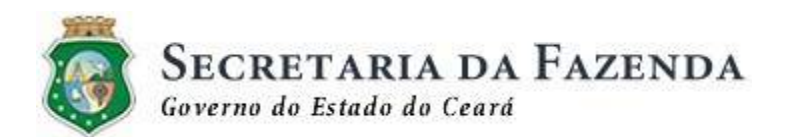

equipamento mudar para "Vinculado ao contribuinte" poderá ser dada continuidade ao processo

| Informações<br>Informações sobre o MFE          | Contribuintes<br>Empresas sujeitas ao | Fabricantes<br>Empresas fabricantes de | Software Houses<br>Empresas desenvolvedoras | Órgãos técnicos<br>Empresas habilitadas | Versão 3.14.19.41 🔊 RSS        |
|-------------------------------------------------|---------------------------------------|----------------------------------------|---------------------------------------------|-----------------------------------------|--------------------------------|
|                                                 | recolhimento de ICMS                  | equipamentos MFE                       | de Aplicativos Comerciais                   | para homologações                       | ♠ ! ⊠ ! ♣                      |
| Contribuintes                                   | Portal Cfe > Cont                     | ribuinte > MFEs vinculados             |                                             |                                         | Contato                        |
| Contribuintes                                   | $\leftarrow$ Voltar 📇                 | IMPRIMIR                               |                                             | <b>A</b> + A-                           | Contribuiston                  |
| Consultar Software House                        |                                       | ula da a                               |                                             |                                         | contribuilities                |
| MFEs vinculados                                 |                                       | ulados                                 |                                             |                                         | mte@setaz.ce.gov.br            |
| Vincular MFE                                    | Periodo de                            |                                        | até                                         |                                         | Fabricantes e Software Houses  |
| Bloquear ou Desativar                           |                                       | 1                                      |                                             | <b></b>                                 | suporte.mfe@sefaz.ce.gov.br    |
| Consultas de Bloqueio e<br>Desativação          | * Situação                            |                                        |                                             |                                         |                                |
| Desbloquear MFE                                 |                                       |                                        |                                             |                                         | Call Center                    |
| Consultar lotes enviados                        |                                       | •                                      | =                                           |                                         |                                |
| Consultar cupons fiscais                        | Consultan                             |                                        |                                             |                                         | 0800 707 8585                  |
| Enviar CFe em contingência                      | Consultar                             | Limpar 🖢                               |                                             |                                         | De segunda a sexta, entre 7h e |
| Código de Vinculação de Apli<br>Comerciais (AC) | cativos                               |                                        |                                             |                                         | 1911.                          |
| Downloads                                       |                                       |                                        |                                             |                                         |                                |
| Alteração da senha                              |                                       |                                        |                                             |                                         |                                |
| Sair                                            |                                       |                                        |                                             |                                         |                                |

d) Bloquear ou Desativar

O Contribuinte pode realizar a Solicitação de Bloqueio ou Desativação do MFE. Ambas terão a análise do Fisco e somente depois de devidamente aprovada, é que o Contribuinte poderá realizar o procedimento de Bloqueio ou Desativação a partir do Software de Ativação fornecido pelo Fabricante do equipamento MFE.

No Portal CFe o Contribuinte deve selecionar o "Número de série" do MFE na opção, inserir um "Motivo" e acrescentar no campo "Observação" a causa que o leva à solicitação.

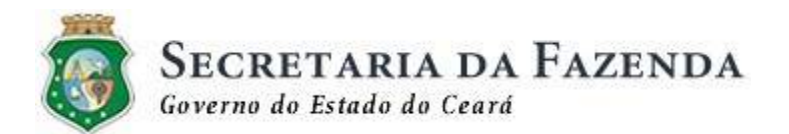

| Informações<br>Informações sobre o MFE         | Contribuintes<br>Empresas sujeitas ao | Fabricantes<br>Empresas fabricante | e de         | Software Houses<br>Empresas desenvolvedoras | Órgãos técnicos<br>Empresas habilitadas | Versão 3.14.19.41 🛛 🔯 RS              |
|------------------------------------------------|---------------------------------------|------------------------------------|--------------|---------------------------------------------|-----------------------------------------|---------------------------------------|
|                                                | Portal C/e > Cor                      | equipementos Nie e                 | ejo ou Desat | vação de MFE                                | para nomorogações                       | & ! ⊠ ! &                             |
| ontribuintes                                   | + YOURR E                             | THEFT                              |              |                                             | A+ A-                                   | Contato                               |
| Consultar Software House                       |                                       |                                    |              |                                             |                                         | Contribuistes                         |
| MFEs vinculados                                | Solicitar B                           | loqueio ou Desat                   | ivação de    | e MFE                                       |                                         | mie@sefaz.ce.gov.br                   |
| Vincular MFE                                   | <b></b>                               |                                    |              |                                             |                                         | Fabricantes e Software Houses         |
| Bloquear ou Desalivar <                        | Número de Sé                          | rie SEFAZ do MFE                   | Situaçã      | ão gestão:                                  |                                         | auporte.mte@sefaz.ce.gov.br           |
| Consultas de Bloqueio e<br>Desativação         |                                       | * II                               |              |                                             |                                         |                                       |
| Desbloquear MFE                                |                                       |                                    |              |                                             |                                         | Call Center                           |
| Consultar lotes enviados                       |                                       |                                    |              | 23                                          |                                         | ATENDIMENTO                           |
| Consultar cupons fiscals                       | Motivo                                |                                    | Obse         | rvação                                      |                                         | 0800 707 8585                         |
| Enviar CFe em contingência                     |                                       | - 11                               |              |                                             |                                         | De segunda a sexta, entre 7h e<br>19h |
| Código de Vinculação de Apl<br>Comerciais (AC) | cativos<br>Solicitar Bl               | oqueio ou Desallva                 | ção de Mi    | FEA                                         |                                         |                                       |
| Downloads                                      |                                       |                                    | 1000 C 100   | Constraint, J                               |                                         |                                       |
| Alteração da senha                             |                                       |                                    |              |                                             |                                         |                                       |
| Sair                                           |                                       |                                    |              |                                             |                                         |                                       |

e) Consultas de Bloqueio e Desativação

ı.

Através desta opção, o Contribuinte pode realizar a consulta das Solicitações de Bloqueio ou Desativação, através dos seguintes campos:

"Período da Solicitação": <xx/xx/xx> até <yy/yy/yy>

"Status" - selecionar as possíveis situações: Pendente, Aprovada ou Recusada

"Série MFE' - número de série do equipamento MFE

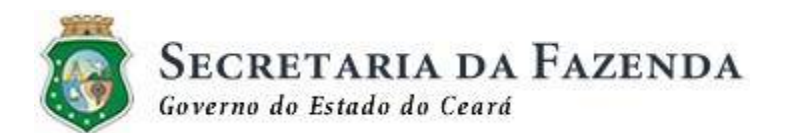

| Informações<br>Informações sobre o MFE        | Contribuintes<br>Empresas sujeitas ao | Fabricantes<br>Empresas fabricantes de | Software Houses<br>Empresas desenvolvedors | Órgãos técnico<br>Empresas habilitadas | os Versão 3.14.19.41 🔝 RS             |
|-----------------------------------------------|---------------------------------------|----------------------------------------|--------------------------------------------|----------------------------------------|---------------------------------------|
| 887.                                          | recolhimento de ICMS                  | equipamentos MFE                       | de Apl cativos Comerciais                  | s para homologações                    | & : ⊠ i &                             |
| ontribuintes                                  | Portal Cfe > Con                      | tribuinte > Consultas de Bloqueio      | e Desativação                              |                                        | Contato                               |
| onunumites                                    | ← VOLTAR                              | IMPRIMIE                               |                                            | <b>A</b> +                             | A- Contribuinter                      |
| Consultar Software House                      | Consultant.                           | J. Discusion Description               |                                            |                                        | Contributines                         |
| MFEs vinculados                               | Consultas                             | de Bloqueio e Desativ                  | açao                                       |                                        | mfe@sefaz.ce.gov.br                   |
| Vincular MFE                                  | Capaultar as                          | liaitasă as de blasupio o d            | a anti-ma da                               |                                        | Fabricantes e Software Houses         |
| Bloquear ou Desativar                         | Consultar so                          | ncitações de bioqueio e d              | esalivação                                 |                                        | suporte:mfe@seffaz.ce.gov.br          |
| Consultas de Bloqueio e 🧹                     | Solicitação                           | Periodo                                | de                                         | ate                                    |                                       |
| Desativação                                   |                                       |                                        |                                            |                                        | <b></b>                               |
| Desbloque ar MFE                              | Statue                                |                                        |                                            | Série MFF                              | Call Center                           |
| Consultar loles enviados                      | Juico                                 |                                        |                                            |                                        | ATENDIMENTO                           |
| Consultar cupons fiscais                      |                                       |                                        | •                                          |                                        | 0800 707 8585                         |
| En viar CFe em contingência                   |                                       |                                        |                                            |                                        | De segunda a sexta, entre 7h e<br>19h |
| Código de Vinculação de Ap<br>Comerciais (AC) | olcativos Consultar                   | Q 🛛 Limpar 💁                           |                                            |                                        |                                       |
| Downloads                                     |                                       |                                        |                                            |                                        |                                       |
| Alteração da senha                            |                                       |                                        |                                            |                                        |                                       |
| Cair                                          |                                       |                                        |                                            |                                        |                                       |

#### f) Desbloquear MFE

Caso o Contribuinte tenha realizado o Bloqueio do equipamento MFE, para o processo de Desbloqueio do mesmo faz-se necessário o envio de uma notificação para o Fisco, via Portal CFe.

Em seguida, o Contribuinte já pode realizar o processo de Desbloqueio no Software de Ativação fornecido pelo Fabricante do equipamento MFE.

IMPORTANTE: PARA O PROCESSO DE DESBLOQUEIO, NÃO HÁ NECESSIDADE DE AGUARDAR A APROVAÇÃO DO FISCO. CONCLUIDA A SOLICITAÇÃO NO PORTAL, O CONTRIBUINTE JÁ PODE DESBLOQUEAR O MFE POR MEIO DO SEU SOFTWARE DE ATIVAÇÃO.

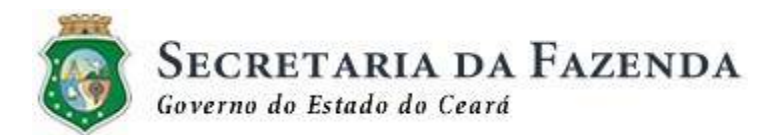

| 🧐 СUPOM FI                                                       | ISCAL ELETR                           | ÔNICO - CFe                                                                               |                                             | 0                                       | SECRETARIA DA FAZENDA<br>Severno do Estudo do Ceará          |
|------------------------------------------------------------------|---------------------------------------|-------------------------------------------------------------------------------------------|---------------------------------------------|-----------------------------------------|--------------------------------------------------------------|
| Informações<br>Informações sobre o MFE                           | Contribuintes<br>Empresas sujeitas ao | Fabricantes<br>Empresas fabricantes de                                                    | Software Houses<br>Empresas desenvolvedoras | Órgãos técnicos<br>Empresas habilitadas | Versão 3.14.19.41 🔂 RSS                                      |
| Contribuintes<br>Consultar Software House                        | Portal Cfe > Cor                      | equipamentos mez<br>tribuinte > Solicitar Desbloqueio d<br>IMPRIMIR<br>tesbloqueio de MFe | le MFe                                      | A+ A-                                   | Contato<br>Contribuintes<br>mfe@sefaz.ce.gov.br              |
| Vincular MFE<br>Bloquear ou Desativar<br>Consultas de Bloqueio e | Número de Sé                          | rie SEFAZ do MFE Sit                                                                      | uação gestão:                               |                                         | Fabricantes e Software Houses<br>suporte.mfe@sefaz.ce.gov.br |
| Desativação<br>Desbloquear MFE<br>Consultar lotes enviados       | Notificar 🛪                           |                                                                                           |                                             |                                         |                                                              |
| Consultar cupons fiscais<br>Enviar CFe em contingência           | tune                                  |                                                                                           |                                             |                                         | De segunda a sexta, entre 7h e<br>19h.                       |
| Comerciais (AC)<br>Downloads<br>Alteração da senha               | ur 03                                 |                                                                                           |                                             |                                         |                                                              |
| Sair                                                             |                                       |                                                                                           |                                             |                                         |                                                              |

g) Consultar lotes enviados

O Contribuinte poderá realizar a consulta de lotes de CFe's enviados para o Fisco, pelos seguintes critérios de consulta:

"Período do envio do lote" - De <xx/xx/xx> até <yy/yy/yy> "Série MFE" - número de série do equipamento MFE "Tipo" - Venda ou Cancelamento

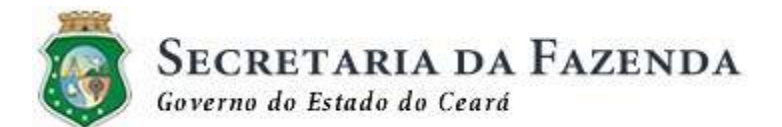

| nformações<br>nformações sobre o MFE           | Contribuintes<br>Empresas sujeitas ao<br>recolhimento de ICMS | Fabricantes<br>Empresas fabricante<br>equipamentos MFE | s de Empresas de<br>de Aplicativo | Houses<br>senvolvedoras<br>s Comerciais | Órgãos técni<br>Empresas habilitado<br>para homologações | COS<br>15 | Versão 3.14.19.4    | I 🔝 RSS        |
|------------------------------------------------|---------------------------------------------------------------|--------------------------------------------------------|-----------------------------------|-----------------------------------------|----------------------------------------------------------|-----------|---------------------|----------------|
|                                                | Portal Cfe > Cor                                              | ntribuinte > Consultar lotes                           | enviados                          |                                         |                                                          |           | Contract            |                |
| onundunites                                    | ← VOLTAR 문                                                    | IMPRIMIR                                               |                                   |                                         | A+                                                       | A -       | Contato             |                |
| Consultar Software House                       | L secondaria                                                  |                                                        | at sou                            |                                         |                                                          | -         | Contribuintes       |                |
| MFEs vinculados                                | Lotes de d                                                    | cupom tiscal envia                                     | idos                              |                                         |                                                          |           | mte@sefaz.ce.gov.   | DF             |
| Vincular MFE                                   | CONCULTAT                                                     |                                                        |                                   |                                         |                                                          |           | Fabricantes e Softw | vare Houses    |
| Bloquear ou Desativar                          | CONSULTAR                                                     | CLUTES ENVIADOS                                        |                                   | 23                                      |                                                          |           | suporte.mfe@sefaz   | .ce.gov.br     |
| Consultas de Bloqueio e<br>Desativação         | Periodo de                                                    | a<br>1                                                 | te                                | Se                                      | FIE MFE                                                  |           |                     |                |
| Desbloquear MFE                                | · · · · · · · · · · · · · · · · · · ·                         |                                                        |                                   |                                         |                                                          |           | Call Center         |                |
| Consultar lotes enviados 🧹                     | Número do Re                                                  | cibo                                                   | * Tipo                            |                                         |                                                          |           | ATEN                | DIMENTO        |
| Consultar cupons fiscais                       |                                                               |                                                        |                                   |                                         | ×                                                        | I         | 0800 7              | 07 8585        |
| Enviar CFe em contingência                     | 4                                                             |                                                        |                                   |                                         |                                                          |           | De segunda a sex    | ta, entre 7h e |
| Código de Vinculação de Apl<br>Comerciais (AC) | icativos Consultar                                            | 🔍 🛛 Limpar 실                                           |                                   |                                         |                                                          |           | 1011.               |                |
| Downloads.                                     |                                                               |                                                        |                                   |                                         |                                                          |           |                     |                |
| Alteração da senha                             |                                                               |                                                        |                                   |                                         |                                                          |           |                     |                |
| Sair                                           |                                                               |                                                        |                                   |                                         |                                                          |           |                     |                |

#### h) Consultar cupons fiscais

O Contribuinte poderá realizar a consulta de CFe's enviados para o Fisco, pelos seguintes critérios de consulta:

"Período da Emissão do CFe" - De <xx/xx/xx> até <yy/yy/yy> "Série MFE" - número de série do equipamento MFE "Chave CFe" - chave composta de 44 posições "Tipo" - Venda ou Cancelamento

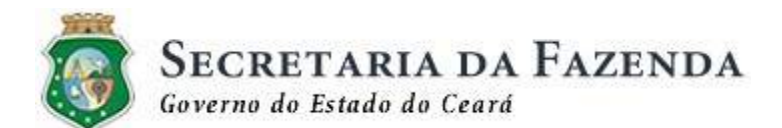

| Informações<br>Informações sobre o MFE                                          | Contribuintes<br>Empresas sujeitas ao<br>recolhimento de ICMS | Fabricantes<br>Empresas fabricantes de<br>equipamentos MFE                           | Software Houses<br>Empresas desenvolvedoras<br>de Aplicativos Comerciais | Órgãos técnicos<br>Empresas habilitadas<br>para homologações | Versão 3.14.19.41 🔂 RS                                       |
|---------------------------------------------------------------------------------|---------------------------------------------------------------|--------------------------------------------------------------------------------------|--------------------------------------------------------------------------|--------------------------------------------------------------|--------------------------------------------------------------|
| Contribuintes<br>Consultar Software House<br>MFEs vinculados                    | Portal Cfe > Cor<br>< VOLTAR @<br>Consulta a                  | <b>tribuinte &gt;</b> Consulta a cupons fise<br>, IMPRIMR<br><b>a cupons fiscais</b> | cais                                                                     | А+ ▲-                                                        | Contato<br>Contribuintes<br>mfe@sefaz.ce.gov.br              |
| Vincular MFE<br>Bloquear ou Desativar<br>Consultas de Bloqueio e<br>Desativação | BUSCA DE C<br>Periodo de                                      | CUPONS FISCAIS                                                                       | s                                                                        | érie MFE                                                     | Fabricantes e Software Houses<br>suporte.mfe@sefaz.ce.gov.br |
| Desbloquear MFE<br>Consultar lotes enviados<br>Consultar cupons fiscais ◀       | Chave CFe                                                     |                                                                                      | ,                                                                        | ipo<br>• II                                                  | Call Center<br>ATENDIMENTO<br>0800 707 8585                  |
| Enviar CFe em contingência<br>Código de Vinculação de Ap<br>Comerciais (AC)     | licativos                                                     | Q Limpar 💁                                                                           |                                                                          |                                                              | De segunda a sexta, entre 7h e<br>19h.                       |
| Downloads<br>Alteração da senha<br>Sair                                         |                                                               |                                                                                      |                                                                          |                                                              |                                                              |

i) Envio de CFe em contingência

Quando o equipamento MFE utilizado pelo Contribuinte apresentar algum problema na TRANSMISSÃO do CFe, o Contribuinte deve utilizar uma cópia de segurança deste cupom, que fica armazenada no Aplicativo Comercial, e enviá-la para o Fisco através da funcionalidade "Envio CFe em contingência".

Para o correto envio, há a necessidade dos seguintes procedimentos:

- O Contribuinte realiza a compactação dos arquivos (gera um arquivo .zip);
- O Contribuinte nomeia o arquivo a ser enviado com o prefixo "AD+<Chave de Acesso do CFe>" - para arquivos de VENDA; Ex: AD12256982555656852155456715488965982548474057;

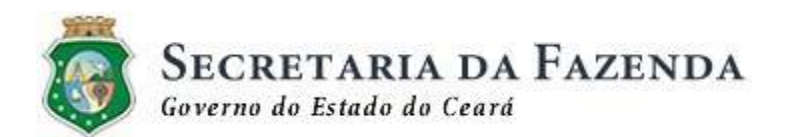

 O Contribuinte nomeia o arquivo a ser enviado com o prefixo "AC+<Chave de Acesso do CFe>" - para arquivos de CANCELAMENTO;

Ex: AC25348935207458102458633986354125789954104521;

IMPORTANTE: OS CUPONS FISCAIS DE VENDA E CANCELAMENTO DEVEM SER ZIPADOS EM PACOTES SEPARADOS. NÃO PODE SER ENVIADO UM PACOTE CONTENDO OS DOIS TIPOS DE ARQUIVOS (VENDA E CANCELAMENTO)

| Informações<br>Informações sobre o MFE                                              | Contribuintes<br>Empresas sujeitas ao<br>recolhimento de ICMS | Fabricantes<br>Empresas fabricantes de<br>equipamentos MFE                        | Software Houses<br>Empresas desenvolvedoras<br>de Aplicativos Comerciais | Órgãos técnicos<br>Empresas habilitadas<br>para homologações | Versão 3.14.19.60 🔂 RS                                       |
|-------------------------------------------------------------------------------------|---------------------------------------------------------------|-----------------------------------------------------------------------------------|--------------------------------------------------------------------------|--------------------------------------------------------------|--------------------------------------------------------------|
| C <b>ontribuintes</b><br>Consultar Software House<br>MFEs vinculados                | Portal Cfe > Cor<br>< Voltar @<br>Enviar cuj                  | tribuinte > Enviar cupom fiscal en<br>IMPRIMR<br><b>Soom fiscal em regime d</b> e | n regime de contingência<br>e contingência                               | <b>A</b> + a-                                                | Contato<br>Contribuintes<br>mfe@sefaz.ce.gov.br              |
| Vincular MFE<br>Bloquear ou Desativar<br>Consultas de Bloqueio e                    | ENVIAR CUP<br>Arquivo de cu                                   | OM FISCAL                                                                         | * Tipo                                                                   |                                                              | Fabricantes e Software Houses<br>suporte.mfe@sefaz.ce.gov.br |
| Desativação<br>Desbloquear MFE<br>Consultar lotes enviados                          | Enviar A                                                      |                                                                                   |                                                                          | - 11                                                         | Call Center                                                  |
| Consultar cupons fiscais<br>Enviar CFe em contingência ◄                            |                                                               | ARQUIVOS ENVIADOS                                                                 | Sé                                                                       | rie MFE                                                      | 0800 707 8585<br>De segunda a sexta, entre 7h e<br>19h.      |
| Código de Vinculação de Aplie<br>Comerciais (AC)<br>Downloads<br>Alteração da senha | Consultar                                                     |                                                                                   |                                                                          |                                                              |                                                              |

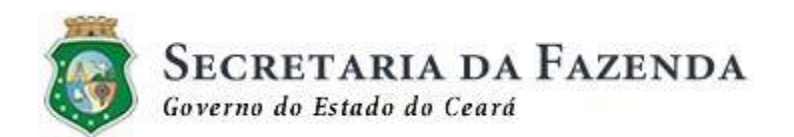

#### J) Código de Vinculação de Aplicativos Comerciais (AC)

Esta funcionalidade visa apresentar ao Contribuinte o código de vinculação enviado pela Software House, que desenvolveu o seu Aplicativo Comercial e com a qual ela mantém uma relação comercial. Este código estabelece um vínculo entre o CNPJ dessa Software House e o CNPJ do estabelecimento comercial no qual o equipamento está ativado.

| Informações<br>Informações sobre o MFE                                                                                                    | Contribuintes<br>Empresas sujeitas ao<br>recolhimento de ICMS | Fabricantes<br>Empresas fabricantes de<br>equipamentos MFE             | Software Houses<br>Empresas desenvolvedoras<br>de Aplicativos Comerciais | Órgãos técnicos<br>Empresas habilitadas<br>para homologações | Versão 3.14.19.41 🔝 RS                                                                |
|----------------------------------------------------------------------------------------------------|---------------------------------------------------------------|------------------------------------------------------------------------|--------------------------------------------------------------------------|--------------------------------------------------------------|---------------------------------------------------------------------------------------|
| Contribuintes<br>Consultar Software House                                                                                                    | Portal Cfe > Cor<br>< VOLTAR @<br>Códigos d                   | tribuinte > Código de Vinculação<br>MPRIMIR<br>e Vinculação atribuidos | de Aplicativos Comerciais (AC)                                           | A+ A-                                                        | Contato<br>Contribuintes<br>mfe@sefaz.ce.gov.br                                       |
| Vincular MFE<br>Bloquear ou Desativar<br>Consultas de Bloqueio e<br>Desativação                                                                                                    | Nenhum rei                                                    | gistro encontrado                                                      |                                                                          |                                                              | Fabricantes e Software Houses<br>suporte.mfe@sefaz.ce.gov.br                          |
| Desbloquear MFE<br>Consultar lotes enviados<br>Consultar cupons fiscais<br>Enviar CFe em contingência<br>Código de Vinculação de Aplica<br>Comerciais (AC)<br>Downloads<br>Alteração da senha | ativos                                                        |                                                                        |                                                                          |                                                              | Call Center<br>ATENDIMENTO<br>0800 707 8585<br>De segunda a sexta, entre 7h e<br>19h. |

#### I) Downloads

Nesta seção estão disponibilizados todos os Componentes de Software necessários ao processo de comunicação com o equipamento MFE:

- Aplicativo Comercial disponibilizado pela SEFAZ;
- Integrador

#### m) Alteração de senha

A qualquer momento, o Contribuinte pode realizar a alteração da senha para acesso ao Portal CFe.

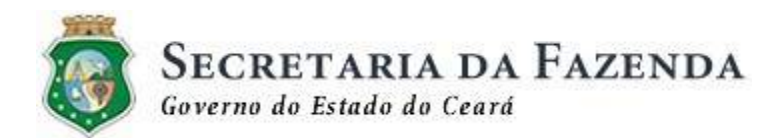

## **3.2. SOFTWARE HOUSE**

A Software House tem uma área no Acesso Restrito do Portal CFe, para interagir funcionalidades específicas para o mesmo. o acesso será com CNPJ e senha.

Abaixo, seguem os detalhes de cada uma das opções no Portal CFe, referente aos processos ligados ao Contribuinte:

a) Dados cadastrais

O cadastramento das Software Houses será feito através do envio para o e-mail **mfe@sefaz.ce.gov.br** das informações abaixo:

#### DADOS DA EMPRESA

CPNJ:

Razão Social:

Nome Fantasia:

#### ENDEREÇO

Logradouro:

Número:

Complemento:

Bairro:

CEP:

Estado:

Cidade:

#### DADOS DE CONTATO

E-mail:

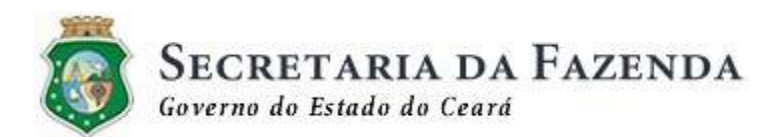

E-mail para notificação da SEFAZ:

Site:

DDD:

Telefone:

Os dados serão recepcionados pela SEFAZ e cadastrados. Após este cadastramento, a Software House, de posse da senha do Acesso Restrito, pode realizar a qualquer momento, a atualização dos dados cadastrais, conforme tela abaixo:

| Informações<br>Informações sobre o MFE    | Contribuintes<br>Empresas sujeitas ao<br>recolhimento de ICMS | Fabricantes<br>Empresas fabricantes de<br>equipamentos MFE | Software Houses<br>Empresas desenvolvedoras<br>de Aplicativos Comerciais | Órgãos técnicos<br>Empresas habilitadas<br>para homologações | Versão 3.14.19.57 🔊 RSS                                      |  |  |
|-------------------------------------------|---------------------------------------------------------------|------------------------------------------------------------|--------------------------------------------------------------------------|--------------------------------------------------------------|--------------------------------------------------------------|--|--|
| Software House                            | Portal Cfe > Soft                                             | Contato                                                    |                                                                          |                                                              |                                                              |  |  |
| Dados cadastrais<br>Vincular contribuinte | Dados Cad                                                     | astrais de Software House                                  |                                                                          |                                                              | Contribuintes<br>mfe@sefaz.ce.gov.br                         |  |  |
| Alteração da senha<br>Sair                | Nome                                                          | MPRESA                                                     |                                                                          |                                                              | Fabricantes e Software Houses<br>suporte.mfe@sefaz.ce.gov.br |  |  |
|                                           | CNPJ<br>Não informa<br>* Logradouro                           | do                                                         | Razão social<br>ENDEREÇO DA SOFTWARE HOUSE<br>• Número                   |                                                              | Call Center<br>ATENDIMENTO<br>0800 707 8585                  |  |  |
|                                           | Insira o logi                                                 | adouro                                                     |                                                                          | Insira o núr                                                 | De segunda a sexta, entre 7h e<br>19h.                       |  |  |
|                                           | Complemento<br>Insira o con                                   | * Bairro                                                   | a o bairro                                                               | * CEP                                                        |                                                              |  |  |
|                                           | * Estado<br>Selecione c                                       | estado 🔹                                                   | * Cidade                                                                 | ade 🔹 📕                                                      |                                                              |  |  |
|                                           | DADOS DE C<br>* E-mail                                        | ONTATO                                                     | * DDD * Te                                                               | lefone                                                       |                                                              |  |  |
|                                           | Insira o E-n                                                  | nail                                                       |                                                                          |                                                              |                                                              |  |  |

b) Vincular contribuinte

Para tornar o equipamento MFE apto a gerar Cupons Fiscais de Venda e Cancelamento, a Software House deve realizar o processo de vinculação do seu Aplicativo Comercial ao CNPJ do Contribuinte que irá utilizá-lo.

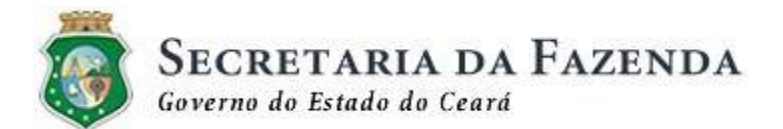

|                                                                                                    | Contribuintes<br>Empresas sujeitas ao<br>recolhimento de ICMS                    | Fabricantes<br>Empresas fabricantes de<br>equipamentos MFE                                                                                                    | Software Houses<br>Empresas desenvolvedoras<br>de Aplicativos Comerciais                                                      | Órgãos técnicos<br>Empresas habilitadas<br>para homologações           | Versão 3.14.19.57                                                                              | RSS                                                            |
|----------------------------------------------------------------------------------------------------|----------------------------------------------------------------------------------|----------------------------------------------------------------------------------------------------|----------------------------------------------------------------------------------------------------|------------------------------------------------------------------------|------------------------------------------------------------------------------------------------|----------------------------------------------------------------|
| Software House                                                                                                    | Portal Cfe > Softr<br>< VOLTAR &<br>Consultar (                                  | <b>A</b> + A-                                                                                                    | Contato<br>Contribuintes<br>mfe@sefaz.ce.gov.br                                                                               |                                                                        |                                                                                                |                                                                |
| Alteração da senha<br>Sair                                                                                                    | Esta página tem c<br>possibilitar que o<br>sucesso. Permitir;                    | Esta página tem como objetivo permitir a Software House vincular os seus clientes perante a SEFAZ-CE, para<br>possibilitar que o processo de vinculação do MFE do Contribuinte com o Aplicativo Comercial seja feito com<br>sucesso. Permitirá também que a Software House consulle os seus clientes vinculados. |                                                                                                    |                                                                        |                                                                                                |                                                                |
|                                                                                                    | VINCULAR CO<br>Clique aqui para v<br>CONSULTAR (                                 | NTRIBUINTE<br>vircular o contribuinte a software 1<br>CONTRIBUINTES VINCULAE                                                                                                    | house<br>DO À SOFTWARE HOUSE                                                                                                  |                                                                        | Call Center<br>ATENDIMI<br>0800 707 85<br>De segunda a sexta, ent                              | ENTO<br>185<br>re 7h e                                         |
|                                                                                                    | CNPJ do contrib                                                                  | vuinte<br>/<br>↓ Limpar 🏊                                                                                                    | Razão social do contribuinte                                                                                                  |                                                                        | 1911.                                                                                          |                                                                |
|                                                                                                    |                                                                                  |                                                                                                    |                                                                                                    |                                                                        |                                                                                                |                                                                |
| Informações                                                                                                    | Contribuintes                                                                    | Fabricantes                                                                                                    | Software Houses                                                                                                    | Órgãos técnicos                                                        | Versão 3.14.19.57                                                                              | 🔊 RSS                                                          |
| Informações<br>Informações sobre o MFE                                                                                              | Contribuintes<br>Empresas sujeitas ao<br>recolhimento de ICMS                    | Fabricantes<br>Empresas fabricantes de<br>equipamentos MFE                                                                                                    | Software Houses<br>Empresas desenvolvedoras<br>de Aplicativos Comerciais                                                      | Órgãos técnicos<br>Empresas habilitadas<br>para homologações           | Versão 3.14.19.57                                                                              | ि RSS                                                          |
| Informações<br>Informações sobre o MFE<br>Software House<br>Dados cadastrais<br>Vincular contribuinte<br>Alteração da senha         | Contribuintes<br>Empresas sujeitas ao<br>recolhimento de ICMS<br>Portal Cfe > So | Fabricantes<br>Empresas fabricantes de<br>equipamentos MFE<br>oftware House > Consultar contrib<br>oftware House > Consultar contrib<br>Contribuinte<br>nulário abaixo para vincular a soft                                                                                                    | Software Houses<br>Empresas deservolvedoras<br>de Aplicativos Comerciais<br>uinte > Vincular                                  | Órgãos técnicos<br>Empresas habilitadas<br>para homologações<br>A+ A - | Versão 3.14.19.57<br>Contato<br>Contribuintes<br>mfe@sefaz.ce.gov.br<br>Fabricantes e Software | い RSS<br>: 品<br>Houses                                         |
| Informações<br>Informações sobre o MFE<br>Software House<br>Dados cadastrais<br>Vincular contribuinte<br>Alteração da senha<br>Sair | Contribuintes<br>Empresas sujeitas ao<br>recolhimento de ICMS<br>Portal Cfe > So | Fabricantes         Empresas fabricantes de equipamentos MFE         offware House > Consultar contribuinte         Binipisitina         Contribuinte         NCONTRIBUINTE         Intribuinte                                                                                                    | Software Houses<br>Empressa desenvolvedoras<br>de Aplicativos Comerciais<br>uinte > Vincular<br>ware house a um contribuinte. | Órgãos técnicos<br>Empresas habilitadas<br>para homologações<br>A+ A-  | Versão 3.14.19.57                                                                              | € RSS<br>I A<br>Houses<br>gov.br<br>AENTO<br>3585<br>ntre 7h e |

Na primeira figura a Software House clica para vincular ao Contribuinte. Já na segunda, deves ser inserido o CNPJ do Contribuinte e o Código de Vinculação que foi gerado pela própria Software House. Em seguida, devese clicar em "Vincular".

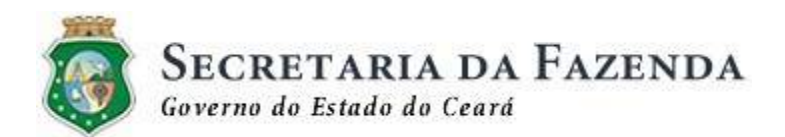

m) Alteração de senha

A qualquer momento, a Software House pode realizar a alteração da senha para acesso ao Portal CFe.